# 四谷大塚 生徒・ご父母用画面 デザイン変更について

2023年6月

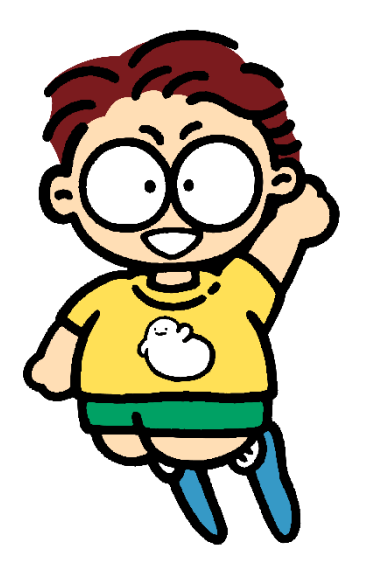

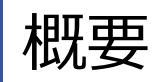

## 四谷大塚の生徒・ご父母用画面が より使いやすく、分かりやすいデザインへと変わります

- 対象画面(生徒·保護者)
  - ログイン・トップ画面
  - 予習ナビ
  - 復習 ナビ・答案表示
  - 成績管理
- ・変更のポイント
  - タブレット・スマートフォン向けにボタンや文字が大きくなり、操作しやすくなります
  - 季節に合った背景画像とアニメーションで、楽しくワクワクする画面になります

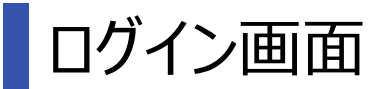

#### 変更前

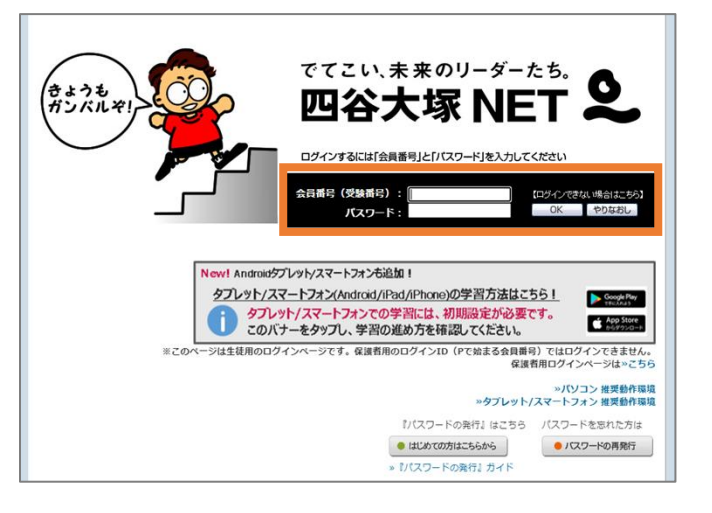

変更後

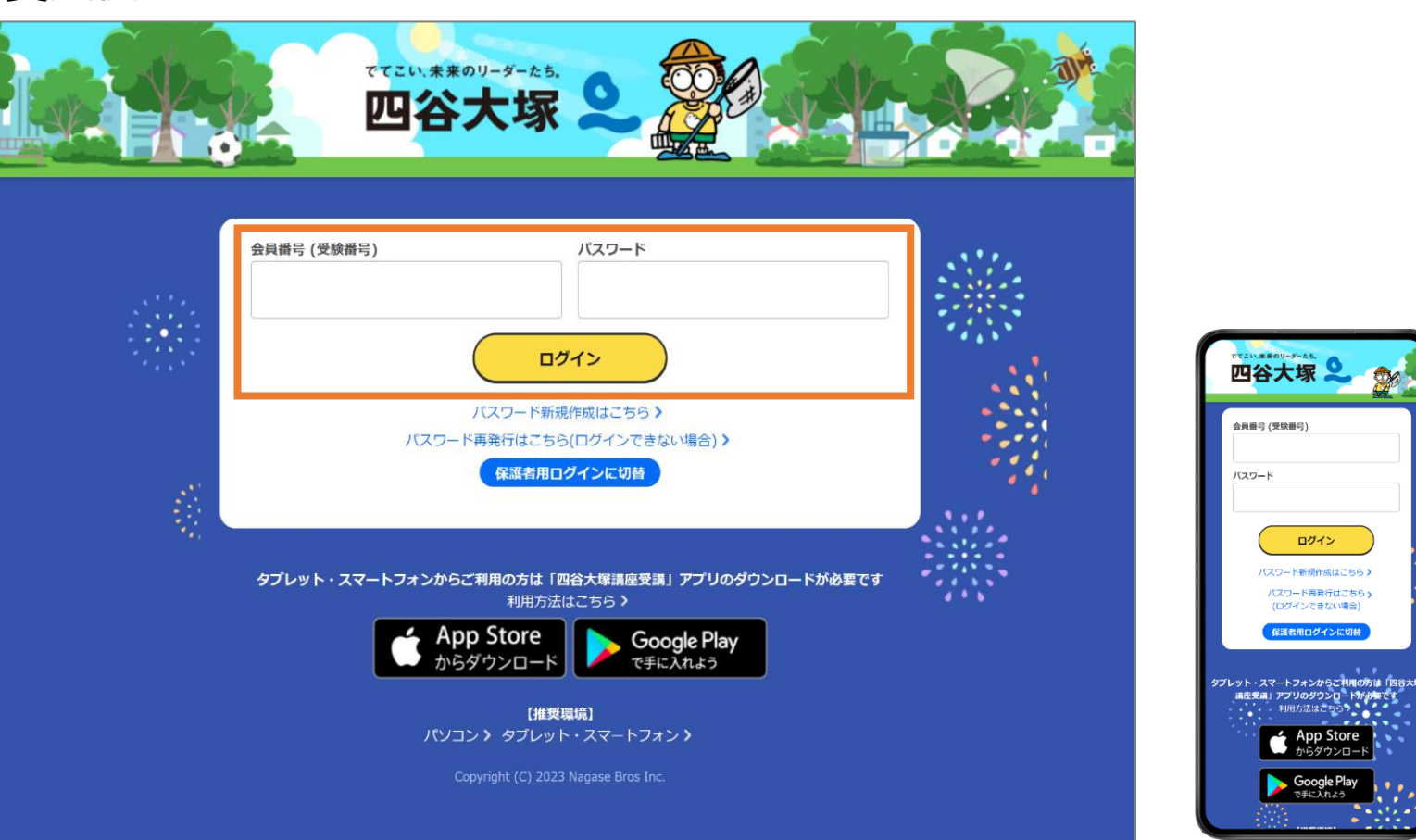

- 季節に応じて背景画像とアニメーションが変わります。
- ・会員番号・パスワードの入力欄とログインボタンが大きくなります。

ログイン パスワード新規作成はこちら>

バスワード再発行はこちら

(ログインできない場合)

保護者用ログインに切捨

 App Store
 からダウンロード Google Play で手に入れよう

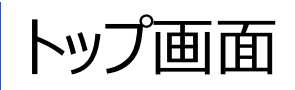

#### 変更前

| い、未来のリーダーたち.                  | 最終ログイン: 2022/10/03 22:42:44 🕨 Eメール変更 🕨 パスワード変更 🕨 FAQ 🕨 ログ |
|-------------------------------|-----------------------------------------------------------|
| 谷大塚 NET <b>と</b>              | よくあるお問い合わせはこちらをクリックしてくだ                                   |
| 復習ナビ 予習ナビ 予習ナビの記録 高速基礎725- 今日 | のコラム日々の計算演習成績管理過去間演習通知と人口演習                               |
| トップページ                        |                                                           |
|                               | -                                                         |
| お知らせ                          | 最新のテスト結果                                                  |
|                               | 2002年10日 来要シリーズ6年下 第3回                                    |
|                               | 2022410月 9829-2041 938                                    |
|                               | リターン・マッチに挑戦しよう                                            |
| 読み (勝僚した本語)の目                 |                                                           |
| 校吉/叙主からのお知らせ                  | 勢力急・コイン                                                   |
|                               | □コイン<br>9日までの検索は・・・・・・・・・・・・・・・・・・・・・・・・・・・・・・・・・・・・      |
|                               | 🥹×112枚: 51886点:                                           |
|                               | 詳細を見る》                                                    |
|                               |                                                           |
|                               |                                                           |

#### 変更後

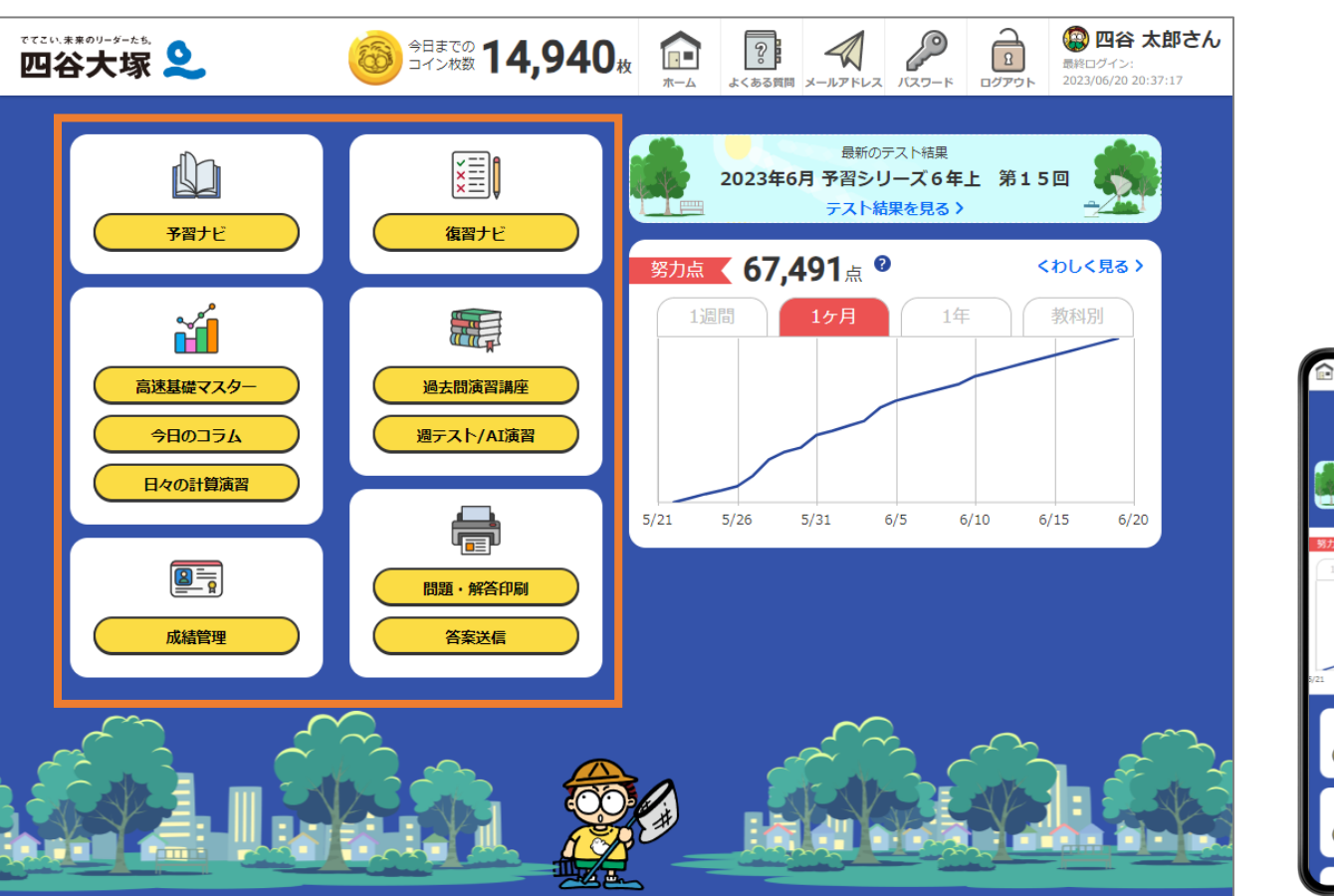

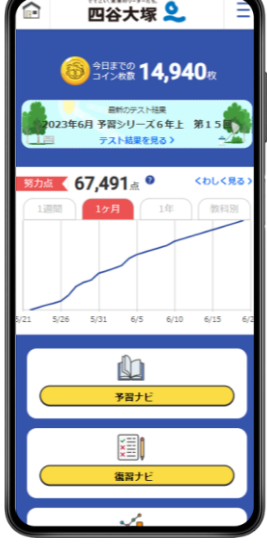

- ・メニューが横並びの「タブ形式」から、グループ化された「パネル形式」に変わります。
- ・学習内容に合わせたアイコンで、楽しい空間を演出します。

※所属されている部門や会員の種類によって、表示されるメニューの数は異なります。

## 予習ナビ「今週やること」

#### 変更前

| Ref 2 学校では、日本10-25人 日本のの計算業で、加速数では、の上の25人 日本のの計算業で、加速数では、の上の25人 日本のの計算業で、加速数では、の上の25人 日本のの計算業で、加速数では、の上の25人 日本のの計算まではない。     Ref 25人 日本の10-25人 日本の25人 日本の25人 日本の10-25人 日本の10-25人 日 | 1872 第3712 第3712 (2017年3月1日)     1873 (2017年3月1日)     1873 (2017481)     1873 (201748 | RA72 予約11、予約111、2012年10月1日、日本日本10月1日、日本日本10月1日、日本日本11月1日、日本日本11月1日、日本日本日本日本日本日本日本日本日本日本日本日本日本日本日本日本日本日本日 |                                                | よくあるお問い合わせはこちらをクリックしてくださ                      |
|----------------------------------------------------------------------------------------------------|----------------------------------------------------------------------------------------------------|----------------------------------------------------------------------------------------------------|------------------------------------------------|-----------------------------------------------|
| 予容ナビ              日本を得たくない。               時代育生でなない。               時代育生でなない。             またない。               時代育生でなない。               日本のになるからした               日本のになるからした               日本のになる               日本のになるからした               日本のになるからした               日本のになる               日本のになるからした               日本のになる               日本のになる               日本のになる               日本のになるからした               日本のになるからした               日本のになるからした               日本のになるからした               日本のになるからした               日本のになるからした               日本のになるからした               日本のになるからした               日本のになるからした               日本のになるの               日本のになるからした               日本のになるからした               日本のになるの             日本のになるからした                                                                                                    | 予容ナビ           服業を減んでくてのい。           加速用が用金を減んでくてのい。           加速用が用金を減んでくてのい。           空空により、服用のことの意味を登金のなどとのない。           空空により、服用・パン・スタルの空へのない。           空空により、服用・パン・スタルの空へのない。           空空により、服用・パン・スタルの空へのない。           空空により、服用・パン・スタルの空へのない。           空空により、服用・パン・スタルの空へのない。           空空により、服用・パン・スタルの空へのない。           空空により、服用・パン・スタルの空へのない。           空空により、日本・スターのからい ないので、小のない。           空空により、マルク・スタルの、日本・スターのからい 取用 ロッシーのか。           空により、マルク・スタルの、日本・スターのからい 取用 ロッシーのか。           支援したし、スタルの方は、取用 ロッシーのか。           支援したし、スタルの方は、取用 ロッシーのか。           支援したし、スタルの方は、取用 ロッシーのか。           支援したし、スタルの方は、取用 ロッシーのか。                                                                                                    | 中日日         日本日本名のでくどろい。           日本日本名のでくどろい。         日本日本名のでくどろい。           日本日本名のでくどろい。         日本日本名のでくどろい。           日本日本名のでくどろい。         日本日本名のでくどろい。           日本日本名の第二日の日本ののの         日本日本名の日本名の日本名の           日本日本名の第二日の日本名の日本名の日本名の日本名の日本名の日本名の日本名の日本名の日本名の日本                                                                                                    | 損害ナー 予習ナビ 予習ナビの記録 「該基礎729- 今日のコラム 日            | 々の計算演習 成績管理 過去間演習 避ル/ AI演習                    |
| 日本日本のでくびびい。         株像が用生でさなくなった場合はたちらたクリック<br>したのたちしたり、           予加日本目前に加速すかのに加速さかり、たいのたちのの         日本日本のたちのたちのたちのたちのたちのたちのたちのたちのたちのたちのたちのたちのたちの                                                                                                    |                                                                                                    | 日本市場のでくびい・         用油用用用用用用用用用用用用用用用用用用用用用用用用用用用用用用用用用用用                                                                                                    | 予習ナビ                                           |                                               |
| 中国サビード名 第第 480-25 (第第第4)(1002-1050)         第62-288(1106)(287)(74)(260)(287)(260)           中国サビード名 第第 480-26 (102-1050)         中国小学者 180(180)(287)(287)(280)(280)           中国小学者 180(180)(287)(287)(280)(280)(280)(280)(280)(280)(280)(280                                                                                                    | 手型カビーは5 期度、400-25 急が認知 0.002-1000         第点2-28 目前のためにおりますとした。           手型カビーは5 期度、400-25 急が認知 0.002-1000         単面から開始したのためにする。これのため、           予選カビーは5 期度、400-25 急が認知 0.002-1000         よくたちを見たい合われています。           予選カビーは5 期度、400-25 急が認知 0.002-1000         はくためを見たい合われています。           予選カビーは5 損害、400-25 急が認知 0.002-1000         はくためを見たい合われています。           予選カビーは5 損害、400-25 急が認知 0.002-1000         はくためてきないたちかけにこちらう           予選カビーは5 損害、400-25 急が認知 0.002-1000         ほうたいたちかけにこちらう           予選カビーは5 損害、400-25 急が認知 0.002-1000         ほうたいたちかけにこちらう           予選カビーは5 損害、400-25 急が認知 0.002-1000         ほうたいたちかけにこちらう                                                                                                    | ##121 44, ##1, 401-2, ###80-0,002-1001         ##252 44, ##2, 401-2, ###80-0,002-1001           ##252 44, ##2, 401-2, ###80-0,002-1001         ##252 ##1,002-1001           ##252 44, ##2, 401-2, ###80-0,002-1001         #2658, *102+100           ##252 44, ##2, 401-2, ###80-0,002-1001         #2658, *102+100           ##252 44, ##2, 401-2, ###80,002-1001         #2657, *10,002,002,000           ##252 44, ##2, 401-2, ###80,002-1000         #2657, *10,002,002,000           ##252 44, ##2, ##2, ##2, ##2, ##2, ##2, ##80,002-1000         #2657, *10,002,002,000           ##252 44, ##2, ##2, ##2, ##2, ##2, ##2, ##2,                                                                                                    | ■ 授業を選んでください。<br>「算約計算運営 分約のかけ算とわり算 (200~3/20) | 映像が再生できなくなった場合はこちらをクリックして設定をご確認ください。          |
| 予想力に力も、利用・ADD-ス 自動の2-0.002-0.002         単型力に力も、利用・ADD-ス 自動の2-0.002           予想力に力も、利用・ADD-ス 自動の2-0.002         よくあるお客い合わせ           予想力に力も、TER ADD-ス 自動の2-0.002         よくあるお客い合わせ           予想力による、TER ADD-ス 自動の2-0.002         はいめて予想力になられて、これでした。           予想力による、TER ADD-ス 自動の2-0.002         「はいめて予想力になられ」           予想力による、TER ADD-ス 自動の2-0.002         「ないめて予想力になられ」           予想力による、TER ADD-ス 自動の2-0.002         「ないめて予想力になる」                                                                                                    | 予加サビゴム 第二 400-25年20日の (1002-1000)     (1002-1000)       予加サビゴム 第四 A00-25年20日の (1002-1000)     (1002-1000)       予加サビゴム 第四 A00-25年20日の (1002-1000)     (1002-1000)       予加サビゴム 第四 A00-25年20日の (1002-1000)     (1002-1000)       予加サビゴム 第四 A00-25年20日の (1002-1000)     (1002-1000)       予加サビゴム 第四 A00-25年20日の (1002-1000)     (1002-1000)       予加サビゴム 第四 A00-25-1000     (1002-1000)                                                                                                    | <ul> <li>         ・注意だいよう、新聞、ADD-スを登め回るのなどであり、         ・注意であり、         ・注意であり、         ・         ・         ・</li></ul>                                                                                                 | 子習ナビ 小ち 算数 ABコース ①第5回一〇 (102~103)              | 過去とつ照目に導って振って使用す「予留ナビの記録」で使い回し歩けること<br>ができます。 |
| 予加デビル5.000         よくあるがあい合わせ           予加デビル5.000         よいたったのかい合わせ           予加デビル5.000         はいたて予加デビを分からたりま           予加デビル5.000         アムホースの単純度 100~1000           予加デビル5.112.000         日本           予加デビル5.112.000         日本           予加デビル5.112.000         日本           予加デビル5.112.000         日本           予加デビル5.112.000         日本           予加デビル5.112.000         日本                                                                                                    | キョンビール5 1002 A03-2-3 年期日本 0.052-1050     チョンビール5 1002 A03-2-3050     チョンビール5 1003 A03-2-3 年期日 0.002-1050     チョンビール5 101 A03-2-3 年期日 0.002-1050     アールシーン 5 年期日 0.002-1050     アールシーン 5 年期日 0.002-1050     アールシーン 5 年期日 0.002-1050     アールシーン 5 年期日 0.002-1050                                                                                                    | まただ、16 1001、A02-2 4月90日2-16501<br>予算だ、16 1002、A02-2 4月90日2-16501<br>予算だく16 1002、A02-2 4月90日 4002-16501<br>予算だく16 11日、A02-2 4月90日 4002-16501<br>予算だく16 11日、A02-2 4月90日 4002-16501<br>予算だく2 4 7月91 45 10月97日 4751 1002-1650                                                                                                    | 予留ナビ 小ち 算数 ABコース の第5回-の (102~10回)              | 6年生の予留ナロは第1時間が約期間後となります。ご注意くだめい。              |
| 子猫ナビュル (2011年1月1日日日日日日日日日日日日日日日日日日日日日日日日日日日日日日日日日                                                                                                    | チョナビ 15 第2 AD-25 名単語 20102-1030     ギョナビ 15 第1 AD-25 名単語 000-1030     チョナビ 15 第1 AD-25 名単語 000-1030     チョナビ 15 計注 AD-25 名単語 000-1030     オーロング 000-1030     オーロング 000-1030     オーロング 000-1030                                                                                                    | キョナビ 14 回転 ADD-2 名単2版 -2 002-1020     ギョナビ 14 回転 ADD-2 名単2版 002-1020     予算ナビ 14 回転 ADD-2 名単2版 002-1020     マロン 2 -2 -2 -2 -4 -5 単形200 ADD-1020     マロン 2 -2 -2 -2 -4 -5 単形200 ADD-1020                                                                                                    | 予選ナビ 小ち 国語 ADコース の第1回-0 (19/2~10/0)            | よくあるお問い合わせ                                    |
| Fait: 15 IB1 AD2-5 GRIE 102-1090         Fait: 15 Ib2 AD2-5 GRIE 102-1090           Fait: 15 Ib2 AD2-5 GRIE 102-1090         Fait: 25 CHE AD2-5 GRIE 102-1090                                                                                                    | デ握ナビ A5 理社 A03-25 学業項 102-1020     学業ナビ A5 社会 A03-25 学業項 102-1020     学業ナビ A5 社会 A03-25 学業項 102-1020     学業 オビ A5 社会 A03-25 学業項 102-1020                                                                                                    | Fight: As. TRI: Asp-2.4 Section 0.02-1000           Fight: Ast TRI: Asp-2.4 Section 0.02-1000           Fight: Asp-2.4 Section 0.02-1000           Fight: Asp-2.4 Section 0.02-1000                                                                                                    | 予算ナビ 小5 BBB ABコース の第1回-の (10/2~10/8)           | はじめて予盟ナビを引ける方はこちら                             |
| 28212 - 16. 112 - 403-2.0 MAR (102-103)                                                                                                    | 222/2 14: 112 AD-2.2 SEC 002-1000           222/2 14: 12 AD-2.1 SEC 002-1000                                                                                                    | PRICACTE AS REPORTE EVELOPCION                                                                                                    | 予留ナビ 小ら 照料 ABコース の第5回 (10-2~10-10)             |                                               |
| 東北大学化学校 司法 離散(四百大塔) 観江田(自公学-40次)                                                                                                    | FRE-2-C-772_16_HEREBASE_EVELOP2-4039                                                                                                    |                                                                                                    | 予留ナビー1点、社会、ABコースの単規目の0/2~10/10                 |                                               |
|                                                                                                    |                                                                                                    |                                                                                                    | 東京大学に定時には、東約(四日大阪) 第10日(1002~103)              |                                               |
|                                                                                                    |                                                                                                    |                                                                                                    |                                                |                                               |
|                                                                                                    |                                                                                                    |                                                                                                    |                                                |                                               |
|                                                                                                    |                                                                                                    |                                                                                                    |                                                |                                               |
|                                                                                                    |                                                                                                    |                                                                                                    |                                                |                                               |

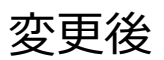

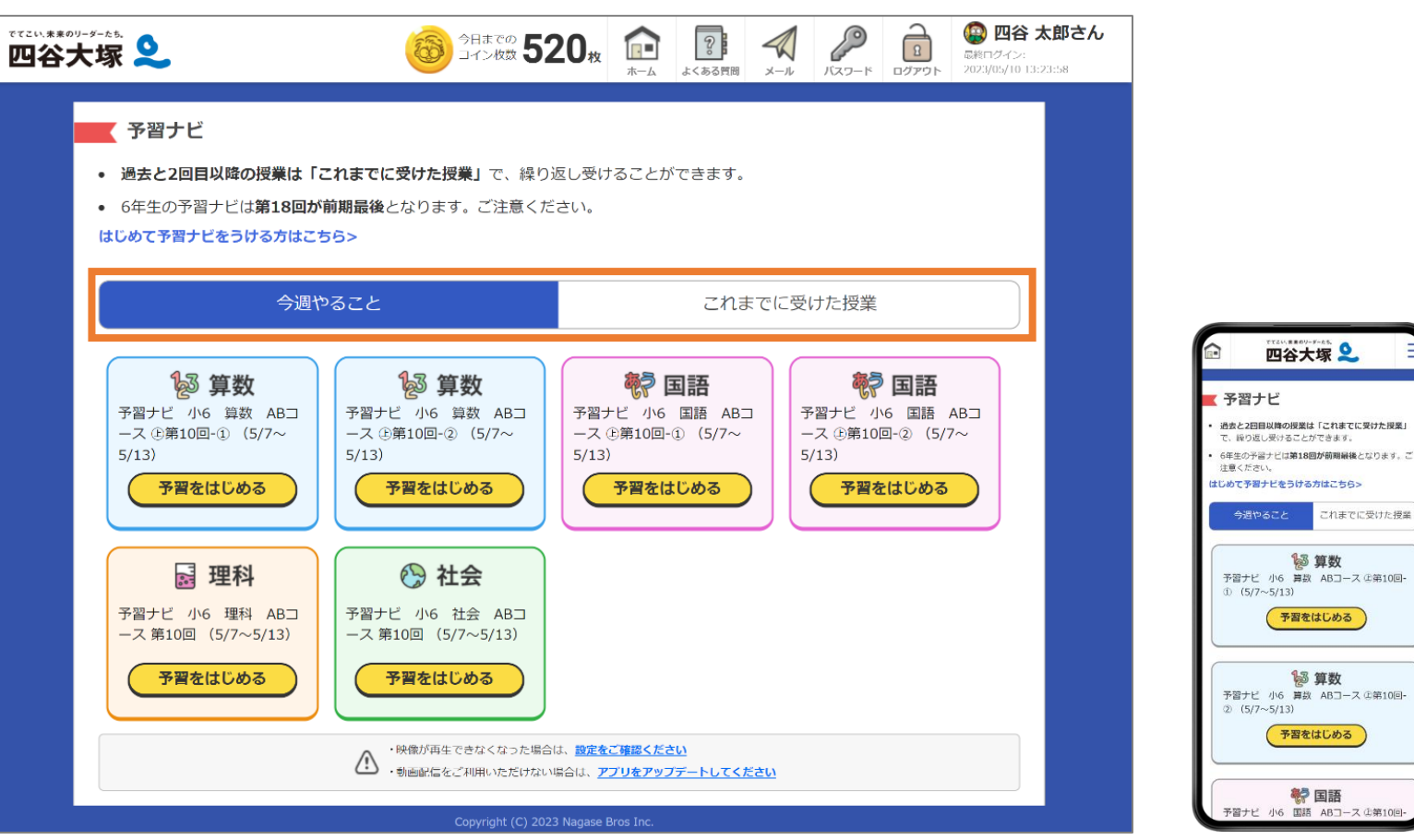

・「予習ナビ」「予習ナビの記録」のメニューが統合され、画面内で切り替わるようになります。

| 変更前     | 変更後              |
|---------|------------------|
| 予習ナビ    | 予習ナビ「今週やること」     |
| 予習ナビの記録 | 予習ナビ「これまでに受けた授業」 |

## 予習ナビ「これまでに受けた授業」

#### 変更前

| を来のリーダーたち.                              |                    | 最終      | ログイン: 2022/: | 0/03 22:42:44 🕨 | Eメール変更 🕨 パスワ | iード変更 🕨 FAQ |
|-----------------------------------------|--------------------|---------|--------------|-----------------|--------------|-------------|
| 大塚 NET S                                | د                  |         |              | よくあ             | るお問い合わせはこち   | ちらをクリックし    |
| ビ 予習ナビ 予習                               | ナビの記録高速基礎マスター      | 今日のコラム  | 日々の計算演習      | 成績管理 過去開演       | 留 週元/AI演習    |             |
| 予習ナビの                                   | D記録                |         |              |                 |              |             |
| ======================================= | 1までに受けた授業          | 受講年度 20 | 22 🛩         |                 |              |             |
| 按加                                      | の一覧                |         |              |                 |              |             |
|                                         | 授業                 | 被軍の回数   | 受けた被業数       |                 |              |             |
|                                         | 道动2+道:常智           | 3       | 0            | 未完講             |              |             |
| 72                                      | テビ更明 小6 理科 ABCSコース | 16      | 0            | IR.KR5          |              |             |
| 구절                                      | けビ夏期 小6 社会 ABCSコース | 16      | 0            | IB.485          |              |             |
| 1                                       | P習ナビ 小4 国語 BCSコース  | 67      | 0            | <u>18.485</u>   |              |             |
| 4                                       | P習ナビ 小& 理科 ADCコース  | 15      | 1            | IR.KR5          |              |             |
| 7                                       | 留ナビ夏期 小5 算数 CSコース  | 16      |              | 加入现在            |              |             |
| 7                                       | 留ナビ夏期 小5 国語 CSコース  | 16      | 0            | IB.KR5          |              |             |
|                                         | 予留ナビ 小6 理科 CSコース   | 15      | 0            | IR.AR5          |              |             |
| 7                                       | 留ナビ 小4上 筆数 ABコース   | 26      | 1            | IR.KR5          |              |             |
| 3                                       | 留ナビ 小4上 社会 ABコース   | 18      | 8            | 0.485           |              |             |
| 7                                       | 智ナビ 小4下 筆致 BCSコース  | 81      | 0            | IR.KR5          |              |             |
| 7                                       | 留ナビ 小4上 筆数 CSコース   | 36      | 0            | IR.KRA          |              |             |
| 7                                       | 習せ 小生 社会 08コース     | 18      |              | IR.KR5          |              |             |
| ÷                                       | 留ナビ 小4下 社会 BCSコース  | 17      | 8            | <u> 田人見る</u>    |              |             |
|                                         | 予留ナビ春期 小6 理料       |         | 0            | IR.KRA          |              |             |
|                                         | 予習ナビ春期 小6 社会       | 1       |              | IR.KR5          |              |             |
| 7                                       | 留ナビ春期 小5 算数 CSコース  |         | 0            | <u>10.×85</u>   |              |             |

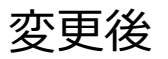

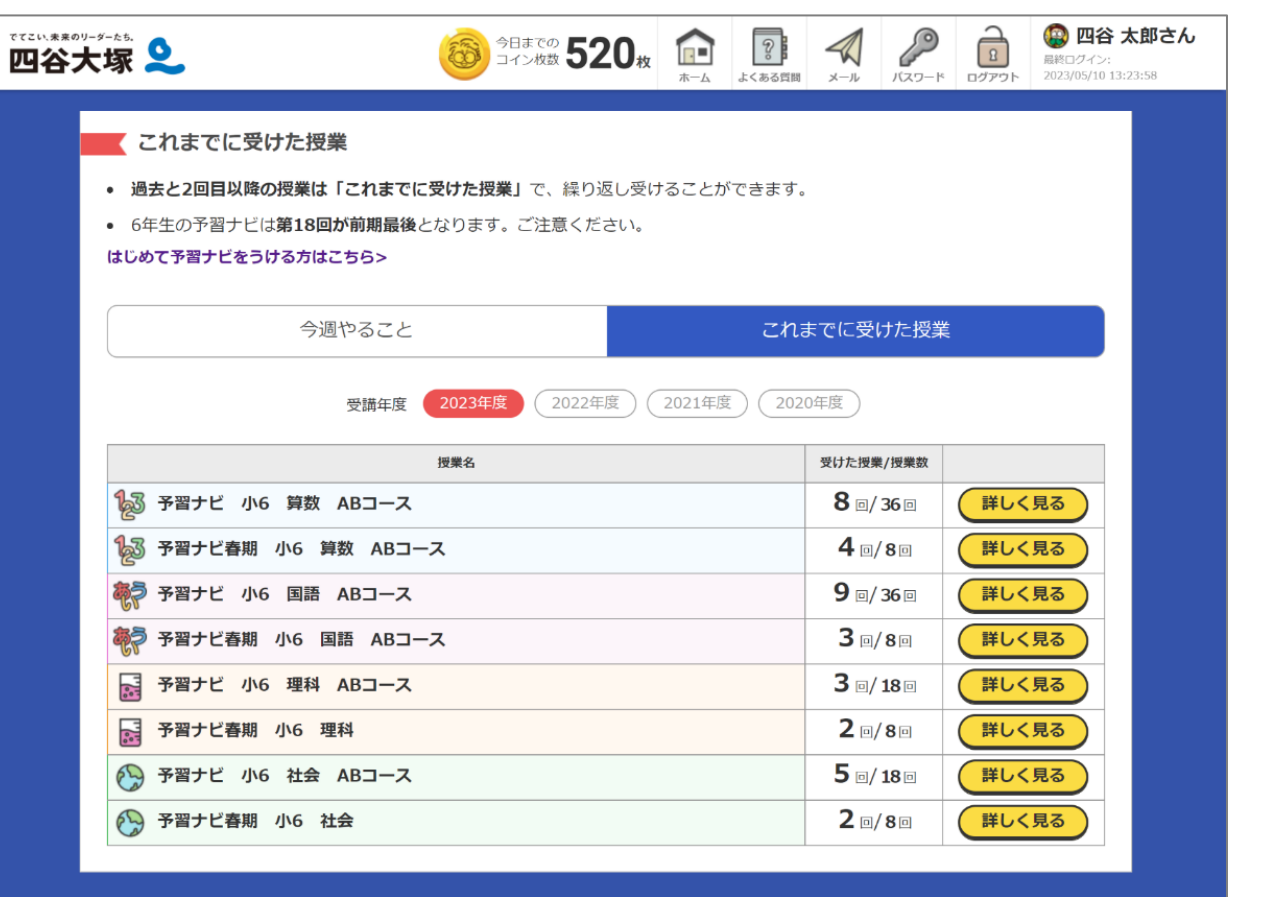

- 「詳しく見る」ボタンが大きくなり、タブレット・スマートフォンで操作しやすくなります。 •
- 教科をアイコンと色で分かりやすく表示します。

四谷大塚 👤

過去と2回目以降の授業は「これまでに受けた授業」 で、繰り返し受けることができます。 6年生の予習ナビは第18回が前期最後となります。こ

> 受講年度 2022年度 2021年度

用用名

1월 予習ナビ 小6 算数 ABコ

詳しく見る

予習ナビ春期 小6 算数 ABコース

詳しく見る

詳しく見る 予習ナビ春期 小6 国語

予習ナビ 小6 国語 ABコ

これまでに受けた授業

受けた授業

授業数

8 0/360

4 0/80

9 0/36

これまでに受けた授業

注意ください。 よじめて予習ナビをうける方はこちら>

今週やること

023年度

ース

20 - 7

## 復習ナビ・答案表示「トップ」

#### 変更前

| 置ナビ | 予習                   | ナビ 予習ナビの                                            | 2记録 高速基礎729-          | 今日のコラム              | 日々の計算演習            | 問題・解答印刷                    | 答案送信       | 成績管理                                       | 過去間演習  | _        |
|-----|----------------------|-----------------------------------------------------|-----------------------|---------------------|--------------------|----------------------------|------------|--------------------------------------------|--------|----------|
| 熠   |                      |                                                     | くん のテスト結果』            | 洋細                  |                    |                            | ح ا        | れまでのテ                                      | スト結果を一 | 髪で見る     |
|     |                      | テストの結果マニュアルモ                                        | や内容を見ることだ             | ができます。<br>るよ!       | リターン・マッ            | チに挑戦しよう                    | a.         |                                            |        |          |
|     |                      | はじめて復習                                              | ナビをうける時はご             | 56                  | 4                  | 這報・結果資                     | 目集をみる      |                                            |        |          |
| 20  | )22年                 | 12月 予習シリ                                            | リーズ6年下 第1             | 10                  |                    |                            |            |                                            |        |          |
|     |                      |                                                     |                       |                     |                    |                            |            |                                            |        |          |
|     | 科目                   | 点数 / 調点                                             | 学習理解                  | 腹                   | 復習                 | 答案                         | 護得         | コイン                                        |        |          |
|     | 科目<br>算数             | 点数 / 满点<br>100 / 100                                | 学習現新                  | ig<br>🗙 🗙           | 載 <u>用</u>         | 答案<br>見る 🔶 💧               | жа:<br>🥚 🥚 | ж»<br>000                                  |        |          |
|     | 料目<br>算数<br>国語       | <u>点数 / 満点</u><br>100 / 100<br>100 / 100            | 学習現解<br>会会会会<br>会会会会  | æ<br>★★<br>★★       | 載辞<br>- []<br>- [] | 答案<br>見る → (<br>見る → (     | M13:       | ы»<br>000000000000000000000000000000000000 |        |          |
|     | 料目<br>算数<br>国語<br>理科 | <u>点数 / 満点</u><br>100 / 100<br>100 / 100<br>70 / 70 | *****<br>****<br>**** | a<br>★★<br>★★<br>★★ | 検討<br>- ()<br>- () | 答案<br>見る →<br>見る →<br>見る → | Hitta<br>  | эн>                                        |        | <b>?</b> |

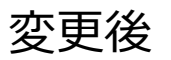

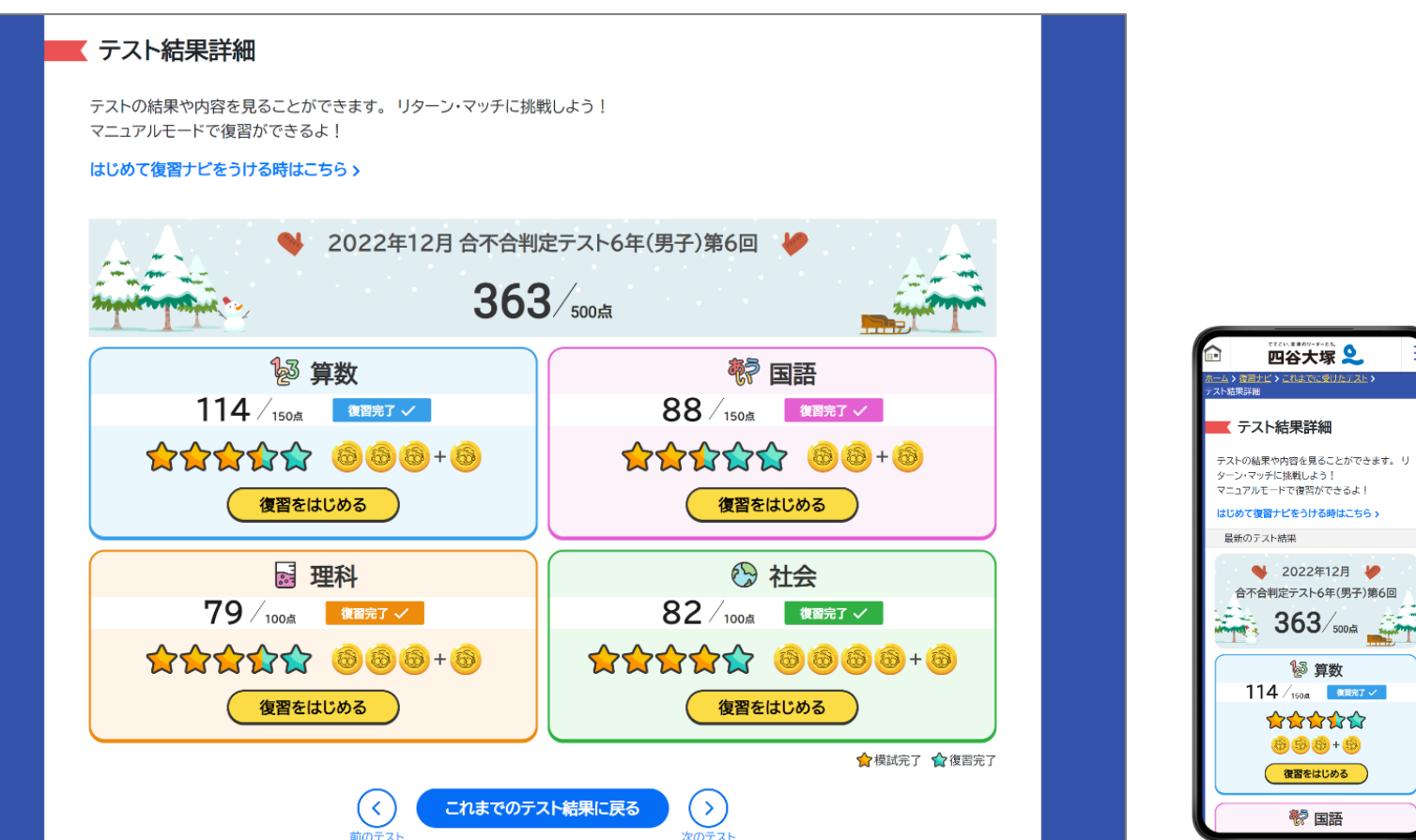

- 各科目の得点、合計得点を大きく表示し、メリハリのあるデザインに変更します。
- ・ 季節に応じた背景画像を表示します。

※所属されている部門や会員の区分によって、復習機能の有無は異なります。

### 復習ナビ・答案表示「テスト結果詳細」

#### 変更前

| 相目 | 10 RX           | INIA    |        |     |   |     | ×3  | 8 | 有文   |       |          |       |
|----|-----------------|---------|--------|-----|---|-----|-----|---|------|-------|----------|-------|
|    | 1               | テスト     |        | 点数  | 1 | 過高  | 順位  | 1 | 受缺者故 | 偏差值   | 復回       | 詳しく見る |
|    | 予習シリーン          | ズ6年下 第1 | 18     | 340 | 1 | 340 | 1   | X | 1375 | 80.39 | 4        | -     |
|    | 学校別遭テン          | スト 第11回 | 1      | 310 | 1 | 310 | 1   | 1 | 67   | 95.66 | 9        | -     |
|    | 合不合判定           | テスト6年(男 | 3子)第6回 | 363 | 1 | 500 | 509 | 1 | 7126 | 64.34 | 復留中      | -     |
|    | 予習シリーン          | ズ6年下 第1 | 0回     | 340 | 1 | 340 | 1   | 7 | 1389 | 84.22 |          | -     |
|    | 学校別還テン          | スト 第10回 | i i    | 310 | 1 | 310 | 1   | 1 | 82   | 99.19 |          | >     |
|    | 予習シリー:<br>演習(4) | ズ公立下 第1 | 2回 総合  | 299 | 7 | 300 | 2   | Z | 34.  | 22    | 復誓中      | -     |
|    | 予習シリーン          | ズ6年下 第9 |        | 340 | 1 | 340 | 1   | 1 | 1523 | 86.08 |          | -     |
|    | 学校別遭テン          | スト 第9回  |        | 310 | 1 | 310 | 1   | 1 | 79   | 96.01 | 復留中      | -     |
|    | 予習シリーン<br>演習(3) | ズ公立下 第1 | 1回 総合  | 300 | 7 | 300 |     | 7 | 1    | -     | 復留元<br>了 | -     |
|    | 学校别判定:          | テスト6年 第 | 189    | 400 | 1 | 400 | 1   | 7 | 24   | 112.1 | 復留中      | -     |
|    | 公立中高一]          | 貫校対策実力判 | 定テスト6  | 300 | 1 | 300 |     | 1 |      |       |          | -     |

変更後

|                                   | 8           | 今日までの 52       | <b>20</b> 枚 | ▲<br>ホーム よくあ     | <b>1</b><br>3 質問 メール | /29-K |       |  |
|-----------------------------------|-------------|----------------|-------------|------------------|----------------------|-------|-------|--|
| <u>ニム &gt; 復習ナビ</u> > これまでに受けたテスト |             |                |             |                  |                      |       |       |  |
| これまでに受けたテスト                       |             |                |             |                  |                      |       |       |  |
| 順位と偏差値は集計完了後に表示さ                  | れます。※一部     | ふのテストでは対応      | 志しており       | ません              |                      |       |       |  |
| 全科目算数                             | 国語          | 理科             | 社会          | 理                | r J                  | 文系    | 作文    |  |
|                                   |             | I              |             | I                | I                    |       | 1     |  |
| テスト名                              |             | 点数/満点          | . Ji        | 頁位/受験者数          | 偏差値                  | 完了    |       |  |
| ◎ 合不合<br>合不合判定テスト6年(男子)第6回        | ]           | 363/50         | 00点 5       | <b>09</b> /7126人 | 64.34                | Ø     | 詳しく見る |  |
| ○週テスト<br>予習シリーズ6年下 第8回            |             | 340/34         | 40点         | <b>1</b> /1489人  | 83.32                | -     | 詳しく見る |  |
| ○学校別<br>学校別週テスト 第8回               |             | <b>310</b> /31 | 0点          | <b>1</b> /76人    | 99.51                | ()    | 詳しく見る |  |
| ○週テスト<br>予習シリーズ6年下 第7回            |             | 318/34         | 40点         | <b>1</b> /1520,  | 75.6                 | -     | 詳しく見る |  |
| © 合不合<br>合不合判定テスト6年(男子)第5回        | ]           | 353/50         | 回点 20       | 06/72221         | 68.32                | ()    | 詳しく見る |  |
| ○週テスト<br>予習シリーズ6年下 第6回            |             | 340/34         | 40点         | <b>1</b> /1603人  | 79.19                | -     | 詳しく見る |  |
| ◎公立中高一貫校対策 予認シリーブハウ下 理系・文系 常      | <b>色</b> 名回 | 200/20         | 00点         | <b>1</b> /190A   | 71.66                |       | 詳しく見る |  |

- テスト毎にアイコンが追加され、テストの種類が絞り込めるようになります。
- ・復習完了が分かりやすくアイコンで表示されます。

四谷大塚 之

これまでに受けたテスト
 順位と傷差値は集計完了後に表示されます。※
 一部のテストでは対応しておりません
 全科目 算数 国語 理科 社会

 合不合判定テスト6年(男子)第6回

 詳しく見る

 点数/満点
 顾位/受获者数

363/500A 509/7126A 64.34

340/340g 1/1489A 83.32

詳しく見る

順位/受験者数

偏差值

偏差值

偏差值

99.51

すべてのテス

 ひ返デスト

 予習シリーズ6年下第8回

 詳しく見る

 点数/満点
 原位/受快者数

◎ 学校別 学校別週テスト 第8回

点数/满点

310/310# 1/76A

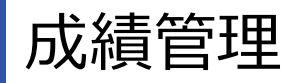

#### 変更前

| 大塚 NET 🎽         | -                                                                                                    |                                                                                                    | よくある                                                                                                    | あお問い合わせはこちらを                                                                                                    | クリックしてください。                             |                                                                                                    |
|------------------|----------------------------------------------------------------------------------------------------|----------------------------------------------------------------------------------------------------|----------------------------------------------------------------------------------------------------|----------------------------------------------------------------------------------------------------|-----------------------------------------|----------------------------------------------------------------------------------------------------|
| けビ 予留ナビ 予留       | ナビの記録 高速基礎スター                                                                                                    | 今日のコラム 日々の計算法                                                                                                    | KZZ MINE - NEXT FINE 25                                                                                                    | 东环岛 成磷酸锂 消去物                                                                                                    | 高超 10/15/AL演習                           |                                                                                                    |
|                  |                                                                                                    |                                                                                                    | 個人成績                                                                                                    | 青表                                                                                                    |                                         |                                                                                                    |
|                  | 教室名                                                                                                    |                                                                                                    | 4 #854 公立 (1)                                                                                                    | <u>新文系作文</u> ) 公立 (8                                                                                                    | 111株式)                                  |                                                                                                    |
|                  | 氏名                                                                                                    | 表示刺發                                                                                                    | : 2023/02/01 ~202                                                                                                    | 3/05/21 検索                                                                                                    |                                         |                                                                                                    |
| 興政               | (X15)                                                                                                    | 1214                                                                                                    | 社会                                                                                                    | 2 較科                                                                                                    | 3 較利                                    | 4 截料                                                                                                    |
| 福水 備 順位          | 母点 懂 横江                                                                                                    | 福市 量 順位                                                                                                    | 福水 🍯 月紅                                                                                                    | 福水 量 順位                                                                                                    | 福杰 優 順位                                 | (6点 僅 月位)                                                                                                    |
| 平均 键 人数          | 平均 健 人数                                                                                                    | 平均 億 人数                                                                                                    | 平均 @ 人数                                                                                                    | 平均 储 人数                                                                                                    | 平均 4 人数                                 | 平均 键 人数                                                                                                    |
| 43.2 84.1        | 1 85 100.7 189                                                                                                    | 70<br>42.7<br>189                                                                                                    | 70 50.0 189                                                                                                    | 170<br>102.5<br>189                                                                                                    | 240 96.8 189                            | 310<br>170.5<br>150                                                                                                    |
|                  |                                                                                                    |                                                                                                    |                                                                                                    |                                                                                                    |                                         |                                                                                                    |
| 60.1 3,16        | 0 56.7 ZB.3 3,160                                                                                                    | 42.4 74.1 3,022                                                                                                    | 43.7 21.8 2,935                                                                                                    | 116.8 78.7 3,160                                                                                                    | 159.7 80.6 3,022                        | 203.6 81.1 2,935                                                                                                    |
| 200              | 1 150 1                                                                                                    | 100 1                                                                                                    | 100 1                                                                                                    | 350 1                                                                                                    | 450 1                                   | 550 1                                                                                                    |
| 107.7 21.5 11,21 | 7 93.9 73.0 11,217                                                                                                    | 54.9 10,878                                                                                                    | 58.9 23.8 10,692                                                                                                    | 201.7 74.8 11,217                                                                                                    | 257.9 75.6 10,878                       | 317.4 76.1 10,692                                                                                                    |
| 100              | 1 100 1                                                                                                    | 70 1                                                                                                    | 70 1                                                                                                    | 200 1                                                                                                    | 270 1                                   | 340 1                                                                                                    |
| 62.1 3,12        | 2 62.7 25.0 3,122                                                                                                    | 34.6 28.2 2,971                                                                                                    | 41.0 22.8                                                                                                    | 124.8 75.6 3,122                                                                                                    | 160.0 79.6 2,971                        | 201.3 2,888                                                                                                    |
| 100              | 1 97 11                                                                                                    | 70 1                                                                                                    | 70 1                                                                                                    | 197 2                                                                                                    | 267 2                                   | 337 1                                                                                                    |
| 59.8 2,94        | 4 64.4 2,944                                                                                                    | 45.0 2,805                                                                                                    | 36.7 2,731                                                                                                    | 124.2 2,944                                                                                                    | 169.8 72.8 2,805                        | 206.7 2,731                                                                                                    |
| 100              | 1 100 1                                                                                                    | 70 1                                                                                                    | 70 1                                                                                                    | 200 1                                                                                                    | 270 1                                   | 340 1                                                                                                    |
| 63.6 3,15        | 6 55.5 29.4 3,156                                                                                                    | 46.0 3,020                                                                                                    | 40.1 2,941                                                                                                    | 119.1 3,156                                                                                                    | 165.5 78.7 3,020                        | 205.8 2,941                                                                                                    |
| 100              | 1 84 136                                                                                                    | 70 1                                                                                                    | 70 1                                                                                                    | 184 3                                                                                                    | 254 1                                   | 324 1                                                                                                    |
| 60.7 3,21        | 3 59.8 3,213                                                                                                    | 45.5 3,062                                                                                                    | 37.3 2,979                                                                                                    | 120.5 3,213                                                                                                    | 166.5 76.3 3,062                        | 204.1 2,979                                                                                                    |
| 200              | 1 150 1 1                                                                                                    | 100 1                                                                                                    | 100 1                                                                                                    | 350 10 1                                                                                                    | 450 20 2 1                              | 550 10 1                                                                                                    |
| 106.1 11,36      | 1 93.0 25.0 11,381                                                                                                    | 57.9 11,052                                                                                                    | 55.2 10,871                                                                                                    | 199.2 11,381                                                                                                    | 258.2 11,052                            | 313.8 10,871                                                                                                    |
| 85               | 1 85 1 1                                                                                                    | 70 1                                                                                                    | 68 1                                                                                                    | 170 105 7 1                                                                                                    | 240 100 1                               | 308 100 4                                                                                                    |
| 30.5 25          | 4 32.4 294                                                                                                    | 44.7 294                                                                                                    | 33.7 294                                                                                                    | 63.0 294                                                                                                    | 107.7 294                               | 141.5 294                                                                                                    |
| 100 71 5         | 1 100 71 5 1                                                                                                    | 70 1                                                                                                    | 70 1                                                                                                    | 200 76.3                                                                                                    | 270 77.6 1                              | 340 81 7 1                                                                                                    |
|                  | PE         PE         PE           00         0         0         0         0         0         0         0         0         0         0         0         0         0         0         0         0         0         0         0         0         0         0         0         0         0         0         0         0         0         0         0         0         0         0         0         0         0         0         0         0         0         0         0         0         0         0         0         0         0         0         0         0         0         0         0         0         0         0         0         0         0         0         0         0         0         0         0         0         0         0         0         0         0         0         0         0         0         0         0         0         0         0         0         0         0         0         0         0         0         0         0         0         0         0         0         0         0         0         0         0         0         0 <td>PEPL         PEPLCORM         REFERENCE           PERC         PERC         PERC           PERC         PERC         PERC           PERC         PERC</td> <td>NUM         NUM         NUM<td>NA         NA         NA           NA         NA         NA         NA           NA         NA         NA         NA         NA           NA         NA         NA         NA         NA         NA           NA         NA         NA         NA         NA         NA         NA         NA           NA         NA</td><td>NO.000000000000000000000000000000000000</td><td>BIT     BIT     BIT</td></td> | PEPL         PEPLCORM         REFERENCE           PERC         PERC         PERC           PERC         PERC         PERC           PERC         PERC | NUM         NUM         NUM <td>NA         NA         NA           NA         NA         NA         NA           NA         NA         NA         NA         NA           NA         NA         NA         NA         NA         NA           NA         NA         NA         NA         NA         NA         NA         NA           NA         NA</td> <td>NO.000000000000000000000000000000000000</td> <td>BIT     BIT     BIT</td> | NA         NA         NA           NA         NA         NA         NA           NA         NA         NA         NA         NA           NA         NA         NA         NA         NA         NA           NA         NA         NA         NA         NA         NA         NA         NA           NA         NA | NO.000000000000000000000000000000000000 | BIT     BIT     BIT |

#### 変更後

| 四谷大                    | 塚 2          |                  |                                 |           |              |       | (a)           | 今日:<br>コイ: | までの ・<br>ン枚数 | 14           | ,87  | 78*          |     |         | ?<br>よくある      |     | А<br>х-л | 10             | <b>2</b><br>7-F | 2       | 世<br>1<br>1<br>1<br>1<br>1<br>1<br>1<br>1<br>1<br>1<br>1<br>1<br>1<br>1<br>1<br>1<br>1<br>1<br>1 | 終ログ~<br>023/06/ | イン:<br>/16 12:1 |
|------------------------|--------------|------------------|---------------------------------|-----------|--------------|-------|---------------|------------|--------------|--------------|------|--------------|-----|---------|----------------|-----|----------|----------------|-----------------|---------|--------------------------------------------------------------------------------------------------|-----------------|-----------------|
| <b>え</b> 績管理           | ᠷ᠇᠆᠘         | ≡ <i>V</i> 7     | ポート・                            |           |              |       |               |            |              |              |      |              |     |         |                |     |          |                |                 |         |                                                                                                  |                 | 🗭 ฮ             |
| 固人成績<br>☆<br>★テスト (公立) |              | のテス<br>期間<br>202 | ト結果一覧を<br><sup>13/02/01</sup> - | 閲覧で<br>テス | できます<br>ト実施日 | •     | Ⅲ 成後          | 表出力        |              |              |      |              |     |         |                |     |          |                |                 |         |                                                                                                  |                 |                 |
|                        |              |                  |                                 | 1         | 算数           |       | -             | 国語         |              |              | 理科   |              |     | 社会      |                |     | 2教科      |                |                 | 3教科     |                                                                                                  |                 | 4教              |
| テスト実施<br>日▼            | テスト名         | 受験<br>コー<br>ス    | レポート                            | 得点        | 平均点          | 偏差    | 得点            | 平均<br>点    | 偏差<br>値      |              |      | 偏差<br>値      | 得点  | 平均<br>点 | 偏差             | 得点  | 平均<br>点  | 偏差<br>値        | 得点              | 平均<br>点 | 偏差<br>値                                                                                          | 得点              | 平均              |
|                        |              |                  |                                 |           | 順位           |       |               | 順位         |              |              | 順位   |              |     | 順位      |                |     | 順位       |                |                 | 順位      |                                                                                                  |                 | 順位              |
| 2023/04/04             | 6年春講<br>習-01 | A                | ▶ レポート•                         | 150       | 76.9         | 76.0  | 150           | 105.0      | 71.7         | 100          | 54.2 | 83.4         | 100 | 58.5    | 74.8           | 300 | 181.9    | 80.0           | 400             | 236.4   | 85.0                                                                                             | 500             | 295.            |
|                        |              |                  |                                 | 100       | 51.0         | 70.4  | 100           | 60.0       | 74.6         | 70           | 20.0 | 70.0         | 70  | 26.0    | 70.0           | 200 | 112.0    | 70.4           | 270             | 152.0   | 1,000                                                                                            | 240             | 100             |
| 2023/03/18             | 6年上-06       | A                | ▶ レポート・                         | 100       | 51.9         | /3289 | 100           | 1          | /3289        | 70           | 39.9 | /3156        | 70  | 30.8    | /3084          | 200 | 112.8    | /3289          | 270             | 153.0   | /3156                                                                                            | 340             | 190.            |
| 2023/03/12             | 6年公開組        | 共通               | ● レポート・                         | 200       | 114.9        | 73.9  | 150           | 68,6       | 85.4         | 100          | 53.7 | 75.3         | 100 | 63.4    | 68.4           | 350 | 183.6    | 81.4           | 450             | 238.3   | 81.1                                                                                             | 550             | 301.            |
|                        | 75-01        |                  |                                 |           | 1/           | 11392 |               | 1/         | 11392        |              | 1/   | 11096        |     | 1/:     | 10935          |     | 1/       | 11392          |                 | 1/      | 11096                                                                                            |                 |                 |
| 2023/03/04             | 6年上-04       | A                | ☞ レポート+                         | 100       | 53.2         | 71.5  | 100           | 54.7       | 78.7         | 70           | 33.6 | 78.4         | 70  | 33.4    | 77.9           | 200 | 108.0    | 79.5           | 270             | 142.1   | 81.8                                                                                             | 340             | 175.            |
|                        |              |                  |                                 |           |              | /32/1 |               | -          | 13271        |              |      | /3130        |     | -       | /3032          |     | -        |                |                 |         | /5150                                                                                            |                 |                 |
| 2023/02/25             | 6年上-03       | A                | ▶ レポート•                         | 100       | 53.8         | 73.3  | 100 47.6 88.1 |            | 88.1         | 70 35.1 78.6 |      | 70 38.0 77.0 |     | 77.0    | 200 101.4 85.8 |     |          | 270 136.9 87.6 |                 |         | 340                                                                                              | 175.            |                 |
| 2023/02/18             | 6年 と-02      | ۵                | • Lutt- h-                      | 100       | 60.2         | 69.1  | 100           | 63.0       | 75.3         | 70           | 40.7 | 75.7         | 70  | 46.9    | 70.2           | 200 | 123.2    | 76.4           | 270             | 164.4   | 79.6                                                                                             | 340             | 211.            |
| 2020, 02, 10           | 012 02       |                  | the ball of the                 |           | 1            | /3230 |               | 1          | /3230        |              | 1    | /3095        |     | 1       | /3024          |     | 1        | /3230          |                 | 1       | /3095                                                                                            |                 |                 |
| 2023/02/11             | 6年上-01       | A                | ● レポート・                         | 100       | 48.4         | 75.8  | 100           | 66.5       | 72.8         | 70           | 44.9 | 69.2         | 70  | 40.8    | 72.9           | 200 | 114.9    | 80.6           | 270             | 160.2   | 81.0                                                                                             | 340             | 201.            |
|                        |              |                  |                                 |           | 1            | /3208 |               | 1          | /3208        |              | 1    | /3083        |     | 1       | /3010          |     | 1        | /3208          |                 | 1       | /3083                                                                                            |                 |                 |
| 10/10/01               | 開成入試同        | ++:*             |                                 | 85        | 31.2         | 79.0  | 85            | 37.9       | 98.9         | 62           | 44.6 | 65.8         | 70  | 32.3    | 87.2           | 170 | 69.1     | 93.1           | 232             | 113.8   | 88.0                                                                                             | 302             | 146.1           |

- ・「成績管理」の全画面でデザインが変更になります。
- ・ 教科カラーやテスト種類によるフィルタ追加で、より分かりやすく、使いやすい画面になります。